|                                    |                                                           | VERSION: 1         |
|------------------------------------|-----------------------------------------------------------|--------------------|
| Corporation Literatures del Carlee | INSTRUCTIVO                                               | CODIGO: I-AD-001   |
| Instructivo inscripo               | ción y admisión de aspirantes de todas las<br>modalidades | FECHA: 15/Nov/2016 |

# **0. LISTA DE VERSIONES**

| VERSION | FECHA      | RAZON DE LA ACTUALIZACION |
|---------|------------|---------------------------|
| 01      | 15/11/2016 | Creación del documento    |

# 1. OBJETO

Guiar a los aspirantes a realizar el proceso de pre-inscripción, inscripción, cargar información al sistema académico, de manera que puedan realizar su proceso de vinculación con la corporación.

### 2. ALCANCE

Este documento inicia con el ingreso al sistema académico hasta la descarga del recibo de pago de la matrícula.

#### **3. DEFINICIONES**

**Recibo de pago:** Documento que se entrega para dejar constancia que existe un depósito de dinero o pago de algo que debía ser pagado.

**Sistema académico**: Es el software que utiliza la corporación para el trámite de sus estudiantes, consultas de notas y matriculas académicas entre otras funcionalidades ofrecidas.

**Formulario**: Documento físico o digital, diseñado para introducir datos e información para posteriormente ser depositados y procesados.

**Credencial:** Documento u orden que atestigua la autorización para realizar una actividad, designada por un tercero.

### 4. CONDICIONES GENERALES

N/A

5. DOCUMENTOS RELACIONADOS N/A

# 6. DESARROLLO

#### 6.1 COMO INGRESAR AL SISTEMA ACADÉMICO

Digite en el navegador de su preferencia el siguiente enlace http://www.cecar.edu.co/ y de clic en el icono Pre-Inscripción

| Aspirantes   Estudiantes   Docentes   Virtualidad   A    | dministrativas   Graduados   🧕 | Ponol ALDEA.   🔳 🔤 🧕             | f 🔰 6 🛛 🛗                          |
|----------------------------------------------------------|--------------------------------|----------------------------------|------------------------------------|
|                                                          | CECAR - ADMISIONES - PF        | ROGRAMAS - BIENESTAR - IDIOMAS - | INVESTIGACIÓN - SEDES -            |
| -                                                        |                                |                                  |                                    |
| Especialización en                                       |                                |                                  |                                    |
| Investigación e Inno                                     | MODALIDAD VIRTUAL - SN         | ativa                            |                                    |
| PREINSCRÍBETE MÁS INFORMACIÓN                            |                                |                                  |                                    |
| A DECEMBER OF                                            | 10000                          |                                  |                                    |
|                                                          |                                |                                  |                                    |
|                                                          |                                |                                  |                                    |
| ¿QUE QUIERES ESTUDIAR?                                   | ٩.                             |                                  | ula <u>ty:</u> Matricula Académica |
| 🔲 Presencial 🗞 A Distancia 🛛 🖽 Viri<br>🛎 Deje un mensaje | ual 🛛 😂 Pasgrada               | Preinscripción                   | émico 🕤 Pagos y Financiamientos    |

Ahora estas en el sistema académico, en el menú de la izquierda encontrarán las diferentes opciones que te brinda el sistema. Verifique que en la barra de herramientas, el perfil sea: INSCRIPCIÓN

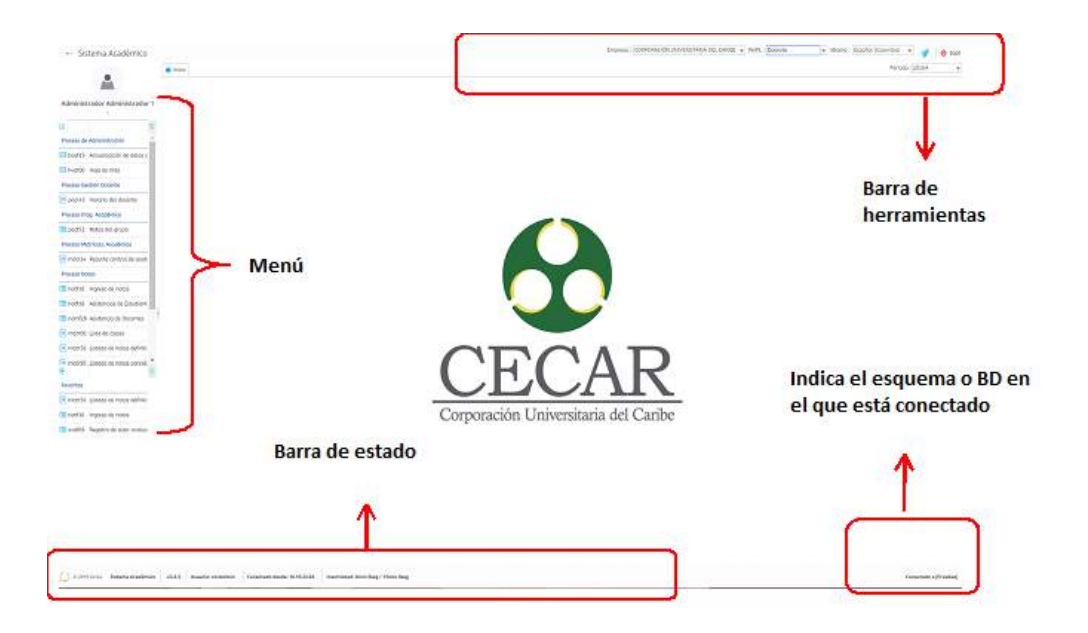

Durante la ejecución de actividades podrás visualizar las siguientes opciones del menú:

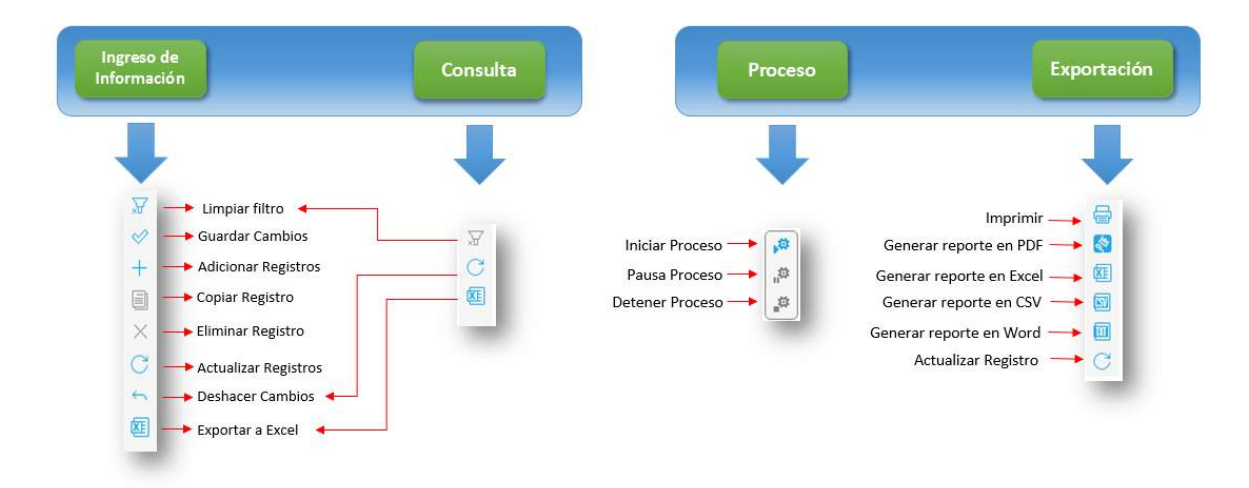

### 6.2 PASO 1. PRE-INSCRIPCIÓN

Al ingresar diligencia cada espacio del formulario que aparece a continuación, elija la respuesta de acuerdo a la inscripción que realizará. Al finalizar de clic en el botón "Siguiente"

|                                                         |                             |                       | Nueva Pre-Inscripción 🕮                                                                                                    |  |
|---------------------------------------------------------|-----------------------------|-----------------------|----------------------------------------------------------------------------------------------------|--|
| Datas de Pre-inscripción Datas p                        | ersonales                   |                       |                                                                                                    |  |
|                                                         |                             |                       | Siguiente                                                                                                    |  |
| Datos de la pre-inscripción                             |                             |                       |                                                                                                    |  |
| Tipo de inscripción :                                   | Normal                      |                       |                                                                                                    |  |
| Modalidad :                                             | Pregrada                    |                       |                                                                                                    |  |
| Estrategia metodológica :                               | Presencial                  |                       |                                                                                                    |  |
| Patos del programa académico                            | al que aspira               |                       |                                                                                                    |  |
| Cubrimiento :                                           | Colombia - Sucre - Sincelej | •                     |                                                                                                    |  |
| Programa académica :                                    | ADMINISTRACION DE EMPRE     | \$A5 👻                |                                                                                                    |  |
| Sede :                                                  | SINCELEJO                   |                       |                                                                                                    |  |
| Periodo académico :                                     | 20162 -                     |                       |                                                                                                    |  |
| Fecha del periodo :<br>Fecha de cierre de inscripción : | 01/01/2016<br>01/01/2017    | Hasta : 01            | /01/2017                                                                                                    |  |
| Plan de estudios :                                      | ADMINISTRACION DE EMPRE     | SAS - Noche - 2016; - |                                                                                                    |  |
|                                                         | Plan de estudios 🚭          | Requisitos 🚭          |                                                                                                    |  |
| Segundo programa de su interês :                        |                             | *                     |                                                                                                    |  |
| Identificación                                          |                             |                       |                                                                                                    |  |
| Tipo de identificación :                                | Cédula de Ciudadanía        |                       |                                                                                                    |  |
| Número de identificación :                              | 123456                      |                       | 100 million (100 million)                                                                                                    |  |
|                                                         |                             |                       | Siguiente                                                                                                    |  |
|                                                         |                             |                       | Construction of the local division of the local division of the lo |  |

Una vez se haya registrado toda la información, ingrese el Código de Seguridad y presione el botón "Guardar". Inmediatamente se desplegará una ventana de dialogo que te indicará el número de formulario asignado a la inscripción, da clic al botón "Ok" para continuar.

| Datos de Pre-inscripción Datos personales                                                                                                    |                                                                                                    |
|----------------------------------------------------------------------------------------------------|----------------------------------------------------------------------------------------------------|
|                                                                                                    |                                                                                                    |
|                                                                                                    | Guardar                                                                                                    |
| Datos básicos                                                                                                    |                                                                                                    |
| Tipo de identificación : Cédula de Ciuda                                                                                                    | adania                                                                                                    |
| Número de identificación : 123456                                                                                                    |                                                                                                    |
| Primer nombre : PRUEBA                                                                                                    |                                                                                                    |
| Segundo nombre :                                                                                                    |                                                                                                    |
| Primer apelle                                                                                                    |                                                                                                    |
| Segundo apell Nota                                                                                                    | 8                                                                                                    |
| Ciudad de parimie                                                                                                    | número de formulario es: 12<br>nag en cuenta este número durante el proceso de                                                                                     |
| Ciudad de nacimie<br>Nacionatio<br>Datos de contacto                                                                                                    | número de formulario es: <b>12</b><br>nga en cuenta este número durante el proceso de<br>scripción<br>OK                                                           |
| Ciudad de nacimie<br>Nacionatic<br>Datos de centacto<br>Ciudad de resider                                                                                                    | número de formulario es: <mark>12</mark><br>nga en cuenta este número durante el proceso de<br>scripción<br>OK                                                     |
| Ciudad de nacimie<br>Nacionatic<br>Datos de contacto<br>Ciudad de residento<br>Dirección de residencia : PRUEBA                                                                                           | número de formulario es: <mark>12</mark><br>nga en cuenta este número durante el proceso de<br>scripción<br>OK                                                     |
| Ciudad de nacimie<br>Nacionalio<br>Datos de centacto<br>Ciudad de residencia :<br>Dirección de residencia :                                                                                               | número de formulario es: <b>12</b><br>nga en cuenta este número durante el proceso de<br>scripción<br>OK<br>Teléfono celular : 3011234564                          |
| Ciudad de nacimie<br>Nacionalia<br>Datos de contacto<br>Ciudad de residencia :<br>Dirección de residencia :<br>Dirección de residencia :<br>Correo electrónico personal :                                 | número de formulario es: 12<br>nga en cuenta este número durante el proceso de<br>scripción<br>OK<br>Teléfono celular : 3011234564                                 |
| Cludad de nocimie<br>Nacionalia<br>Datos de contacto<br>Cludad de residencia :<br>Dirección de residencia :<br>Teléfono de residencia :<br>Correo electrónico personal :<br>Validar Correo electrónico :  | número de formulario es: 12<br>nga en cuenta este número durante el proceso de<br>oK<br>Teléfono celular : 3011234564                                              |
| Ciudad de nacimie<br>Nacionalia<br>Datos de centacto<br>Ciudad de residencia :<br>Dirección de residencia :<br>Dirección de residencia :<br>Correo electrónico personal :<br>Validar Correo electrónico : | número de formulario es: 12<br>nga en cuenta este número durante el proceso de<br>OK<br>Teléfono celular : 3011234564                                              |
| Cludad de nacimie<br>Nacionalia<br>Datos de contacto<br>Cludad de residencia :<br>Dirección de residencia :<br>Dirección de residencia :<br>Correo electrónico personal :<br>Validar Correo electrónico : | número de formulario es: 12<br>nga en cuenta este número durante el proceso de<br>OK<br>OK<br>Teléfono celular : 3011234564<br>Ingrese el código<br>de seguridad : |

Nota: El número de formulario anotado se tendrá en cuenta en todo el procesos de inscripción.

Si el programa no tiene costo de inscripción vaya al PASO 3, sino tenga en cuenta el PASO 2.

# 6.3 PASO 2. DESCARGAR RECIBO DE PAGO DE INSCRIPCIÓN.

Para descargar el recibo de pago de inscripción, el sistema cuenta con dos opciones:

• Opción 1: Usa el botón "imprimir recibo de pago" que se encuentra en el formulario de datos personales del paso 1.

• Opción 2: Ingresa a la actividad "Recibo de pago de inscripción" que se encuentra en el menú.

Para descargar el recibo:

- 1. Ingresa el número de identificación y da clic en buscar
- 2. Selecciona el recibo que deseas descargar
- 3. Usa los iconos para imprimir el recibo o el icono para descargar el recibo en formato PDF.

|                              |      |                         | Num. Identifice | ación : 1102851 | 478            |           | ×                                                                                                    |                    |      |
|------------------------------|------|-------------------------|-----------------|-----------------|----------------|-----------|----------------------------------------------------------------------------------------------------|--------------------|------|
| Sidema Académico             |      |                         | Buscar          |                 |                |           |                                                                                                    |                    |      |
| Cores .                      | Estu | diantes                 |                 | -               |                |           |                                                                                                    |                    |      |
| rep: It Arministic Is riving | 6    | Imprimir                | Descargar PDF   |                 | -              |           |                                                                                                    |                    |      |
| te trappet a marganosi       | Q    | Cód.<br>periodo         | Nu              | m. Modelided    | Estado         | Número de | Programa                                                                                                    |                    |      |
| mente Attornet               | 24   | 20164                   |                 | 12 Postarado    | Sin page       |           | ESPECIALIZACION                                                                                                 | EN COMERCIO INTERN | ACIO |
| ing doments                  | C    | Constant and the second |                 | dis costigned   | Carter Brender |           | And the state of the state of the state of the state of the state of the state of the state of the state of the |                    | -    |
| na ai ninen a famaleta       | -    |                         |                 |                 |                |           |                                                                                                    |                    |      |
| NUCLEAR INFORM               |      |                         |                 |                 |                | < 2       |                                                                                                    |                    |      |
| Arris artestally             |      |                         |                 |                 |                |           |                                                                                                    |                    |      |
| the accurate shall           |      |                         |                 |                 |                |           |                                                                                                    |                    |      |
| restation for languages      |      |                         |                 |                 |                |           |                                                                                                    |                    |      |
| e Wartski Asilimta           |      |                         |                 |                 |                |           |                                                                                                    |                    |      |
| he de proje de majorie ca    |      |                         |                 |                 |                |           |                                                                                                    |                    |      |
|                              |      |                         |                 |                 |                |           |                                                                                                    |                    |      |
|                              |      |                         |                 |                 |                |           |                                                                                                    |                    |      |
|                              |      |                         |                 |                 |                |           |                                                                                                    |                    |      |
| 1                            |      |                         |                 |                 |                |           |                                                                                                    |                    |      |
|                              |      |                         |                 |                 | Filtro :       | Contiene  | · Preferencias :                                                                                                |                    | -    |
| 8                            |      | 1 0 1 00 1              | en v            | u seg.          |                |           | · · · · · · · · · · · · · · · · · · ·                                                                           |                    |      |
| uas fonista                  |      |                         |                 |                 |                |           |                                                                                                    |                    |      |

Selecciona la orden a imprimir y luego Clic en el botón Generar Recibo

| Inicio | PASO 2.       | Recibo de pago de Inscripciones 🕄 Recibo de pago de inscripciones 🕄                                                                                                    |                   |         |             |       |         |
|--------|---------------|----------------------------------------------------------------------------------------------------|-------------------|---------|-------------|-------|---------|
| Fecha  | de Consulta:  | 14/11/2016 10:04 AM [PRUEBAS]                                                                                                    |                   |         |             |       |         |
| G      | enerar Recibo | 😰 Refrescar                                                                                                    |                   |         |             |       |         |
| Selec. | No. Recibo    | Descripción                                                                                                    | Fecha Vencimiento | Recargo | Valor Total | Grupo | Periodo |
| 0      | 493           | ORDEN CREADA AUTOMATICAMENTE EN PROCESO DE LIQUIDACION DERECHOS ACADEMICOS POR<br>INSCRIPCION DESDE SINU. FORMULARIO: 246 Datos Aspirante: 1102837670-GUTIERREZ BARRETO<br>JOSE LUIS Tel: 2802568. Usuario: SINU Fecha: 03/11/2016 09:13:34 AM - MATRICULA NUEVO PAGUESE<br>HASTA 30/11/2016 | 30/11/2016        | 0 %     | 100,00      | 6     | 20162   |

NOTA: El pago de la pre-inscripción se reflejará después de 1 día hábil después de haber realizado el pago

Cuando el recibo de pago tiene costo en cero, puede diligenciar la información del Paso 6.

NOTA 1: Es importante imprimir el recibo de pago en impresora láser para no tener inconveniente de lectura de código de barras en el banco

NOTA 2: El pago se efectuara en el sistema después de 24 horas.

| EXTERISED : 46     EXTERISED : 46     EXTERISED : 46     EXTERISED : 1028017     EXTERISED : 1021020     SETEMA CENTRO COSTO : 354     ExecuterAmerite in Los Siguentes Executer                                                                                                    |
|----------------------------------------------------------------------------------------------------|
| DENTIFICADOS : TREENOS<br>FECHA DE EXPERISIÓN : SETUDIO<br>SERTEMAS CENTRO COSTO : 354<br>Enclusivamente En Los Biolemites Bancos :                                                                                                    |
| FECHA DE EXPEDICIÓN : 10/10/01<br>SESTEMAS CENTRO COSTO : 354<br>EXCLUSIVAMENTE EN LOS SIGUENTES BANCOS :                                                                                                    |
| SISTEMAS CENTRO COSTO : 254<br>ENCLUERMANIENTE EN LOS SIGUENTES BANCOS :                                                                                                    |
| ESSTERAS CENTRO COSTO : 354<br>ENCLUERVAMENTE EN LOS SIGUENTES BANCOS :                                                                                                    |
| ENCLUSIVABLINTE EN LOS SIGLENTES BANCOS :                                                                                                    |
|                                                                                                    |
| BANCO DE BOSOTA                                                                                                    |
|                                                                                                    |
| 2014 PARLA UNVERSION<br>REFERENCE & PAGO : 400<br>General-Accelor : 1112/00/01<br>Econo Escolarción : 1112/00/01<br>Servicion Escolarción : 1112/01/01                                                                                                    |
| Later and the second second se |
|                                                                                                    |
| COPIA PARA EL BANCO<br>REFERENCIA DE PAGO: 482<br>DENTRICACIÓN : 11038/N/10                                                                                                    |
| FECHA DE EXPEDIDION : 14/11/2016                                                                                                    |
| Statements contractors : 354                                                                                                    |
| COPIN PARA EL BANCO<br>INFERENCIA EL PAGO : 48<br>DENTRICACIÓN : 11008700<br>FECHA DE LORDEDON : 1411001<br>SEITEMAS DENTRICODOSTO : 354                                                                                                    |
|                                                                                                    |

# 6.4 PASO 3. INSCRIPCIÓN

Ingresa el número de identidad y el número de formulario que obtuvo en el paso 2, al finalizar da clic en.

En caso de olvidar su número de formulario, ingrese a la actividad ¿Olvidó su número de formulario" y digite su identificación.

| Identificacio<br>Buscar<br>Formularios | ón : 987654321    |                  |                            |          |
|----------------------------------------|-------------------|------------------|----------------------------|----------|
| Formulario                             | Periodo Nombre    | Cód.<br>programa | Programa académico         | Estado   |
| 34                                     | 2016A DURAN ALEJO | ADM01            | ADMINISTRACION DE EMPRESAS | Admitido |

Diligencia las pestañas teniendo en cuenta las que apliquen a su modalidad.

|             |                  |           |          |             |       |                     |             | Nuevo Insc | ripción 🔛 |
|-------------|------------------|-----------|----------|-------------|-------|---------------------|-------------|------------|-----------|
| Inscripción | Datos personales | Adicional | Familiar | Profesional | Otros | Experiencia Laboral | Referencias | Personales | Pi 4 + -  |
|             |                  |           |          |             |       |                     |             | Sig        | ulente    |
| Número de k | dentificación :  |           |          |             |       |                     |             |            |           |
| Número de   | e Formulario :   |           |          |             |       |                     |             |            |           |
|             |                  |           |          |             |       |                     |             |            |           |
|             |                  |           |          |             |       |                     |             |            |           |
|             |                  |           |          |             |       |                     |             |            |           |
|             |                  |           |          |             |       |                     |             |            |           |
|             |                  |           |          |             |       |                     |             |            |           |
|             |                  |           |          |             |       |                     |             |            |           |
|             |                  |           |          |             |       |                     |             |            |           |
|             |                  |           |          |             |       |                     |             |            |           |
|             |                  |           |          |             |       |                     |             |            |           |
|             |                  |           |          |             |       |                     |             |            |           |
|             |                  |           |          |             |       |                     |             |            |           |
|             |                  |           |          |             |       |                     |             |            |           |
|             |                  |           |          |             |       |                     |             |            |           |
|             |                  |           |          |             |       |                     |             |            |           |

El formulario siempre te indicara los campos obligatorios; al finalizar en cada pestaña debes dar clic en botón "Siguiente" o dirígete a la pestaña que deseas diligenciar.

|                                           |                           |                      |                                     |                |            | Nueva Inscripción 😥        |
|-------------------------------------------|---------------------------|----------------------|-------------------------------------|----------------|------------|----------------------------|
| Inscripción Date                          | os personales Adicional   | Familiar Profesional | Otros Experi                        | iencia Laboral | Referencia | s Personales   F 4   +   + |
| Básicos                                   |                           |                      |                                     |                |            | Siguiente                  |
| Tipo de<br>Identificación :               | Cédula de Ciudadania      |                      | Número de<br>Identificación :       |                |            |                            |
| Ubi. Documento :                          | Colombia - Sucre - Sincel | ejo                  |                                     | *              |            |                            |
| Fecha de<br>expedición del<br>documento : | <b>a</b>                  |                      | Nombre :                            |                |            |                            |
| Seg. Nombre :                             |                           |                      | Pri. Apellido :                     |                |            |                            |
| Seg. Apellido :                           |                           |                      | Estado Civil :                      | Soltero        |            |                            |
| Fec. Nacimiento :                         | 10/12/1992                |                      |                                     |                |            |                            |
| Ubi. Nacimiento :                         | Colombia - Sucre - Sincel | ejo                  |                                     | *              |            |                            |
| Generales                                 |                           |                      |                                     |                |            |                            |
| Nacionalidad :                            | Colombiano 👻              |                      |                                     |                |            |                            |
| Ubi. Residencia :                         | Colombia - Sucre - Sincel | ejo                  |                                     | *              |            |                            |
| Dir. Residencia :                         | KR CFVGXZGX A BIS Z       |                      | Cód. País :                         |                |            |                            |
| Cód. Area :                               |                           |                      | Teléfono :                          | 3126155597     |            |                            |
| Tel. Celular :                            |                           |                      | Fax :                               |                |            |                            |
| Barrio :                                  | •                         |                      | Correo<br>electrónico<br>personal : |                | 1          |                            |
| Adicionales                               |                           |                      |                                     |                |            |                            |
| Estrato :                                 | *                         |                      | E.P.S :                             |                | *          |                            |
| Libreta Militar :                         |                           | C                    | istrito Militar :                   |                |            |                            |
|                                           |                           |                      |                                     |                |            | Siguiente                  |

• En la pestaña "Familia"; para agregar las referencias familiares deberás dar clic en el símbolo "mas" que está en la barra izquierda. Al finalizar de llenar todos los campos da clic en "guardar" y clic en "Siguiente".

|                                                                                                    |                  |                 |                     |                                                                          |                   | Nueva Inscripción                                                                                                    |
|----------------------------------------------------------------------------------------------------|------------------|-----------------|---------------------|--------------------------------------------------------------------------|-------------------|----------------------------------------------------------------------------------------------------|
| cripción Datos j                                                                                                    | personales Adici | ional Familiar  | Profesional         | Otros Experiencia La                                                     | boral Referencias | s Personales   4                                                                                                    |
|                                                                                                    |                  |                 |                     |                                                                          |                   | Siguient                                                                                                    |
|                                                                                                    |                  |                 |                     |                                                                          |                   | Construction of the local division of the local division of the lo |
| niliares                                                                                                    |                  |                 |                     |                                                                          |                   |                                                                                                    |
| t                                                                                                    |                  |                 |                     |                                                                          |                   | N.                                                                                                    |
| Identificación                                                                                                    | identificación   | Relación        | financiero          | Primer apellido                                                          | Primer nom        | bre                                                                                                    |
|                                                                                                    |                  |                 |                     |                                                                          |                   |                                                                                                    |
| *                                                                                                    |                  |                 |                     |                                                                          |                   | •                                                                                                    |
| <                                                                                                    | en 0.06 s        | <b>ieg.</b> Fib | tro : Contiene      | • Preferencia                                                            | 26 :              | •                                                                                                    |
| <ul> <li>A a o de o</li> <li>Básicos</li> </ul>                                                                                                    | en 0.06 s        | ieg. Fib        | tro : Contiene      | • Preferencia                                                            | 15 :              | *                                                                                                    |
| <ul> <li>Ø a Ø de Ø</li> <li><u>Básicos</u></li> <li>Seg. Apetilido :</li> </ul>                                                                                                    | en 0.06 s        | eg. Fib         | tro : Contiene      | ← Preferencia                                                            | 15 I              | •                                                                                                    |
| <ul> <li>4</li> <li>0 a 0 de 0</li> <li>Básicos</li> <li>Seg. Apetilido :<br/>Fecha de<br/>nacimiento :</li> </ul>                                                                                                    | en 0.06 s        | eg. Fib         | tro : Contiene      | Preferencia ieg. nombre :                                                | 2                 | •                                                                                                    |
| <ul> <li> <ul> <li>Ø a Ø de Ø         </li> </ul> </li> <li>Básicos         <ul> <li>Seg. Apetilido :                  <ul></ul></li></ul></li></ul>                                                                                                    | en 0.06 s        | eg. Fib         | tro : Contiene      | Preferencia eg. nombre :                                                 | 2                 | *                                                                                                    |
| O a 0 de 0      Básicos      Seg. Apetilido :      Fecha de      nacimiento :      Generales      Lugar de      residencia                                                                                                    | en 0.06 s        | eg. Fil         | tro : Contiene<br>S | Preferencia eg. nombre :     Vivel                                       | 2                 | *                                                                                                    |
| O a 0 de 0      Básicos      Seg. Apellido :      Fecha de      nacimiento :      Generales      Lugar de      residencia :  Dir. Residencia :                                                                                                    | en 0.06 s        | eg. Fil         | tro : Contiene      | Preferencia ieg. nombre : Vivel                                          | 26 2              | •                                                                                                    |
| A     A     A     A     Constant of the second second | en 0.06 s        | eg. Fib         | tro : Contiene<br>S | Preferencia  ieg. nombre :  Vive:  Cód, área :                           | 25 : .            | *                                                                                                    |
| O a O de O      Básicos      Seg. Apellido :      Fecha de     nacimiento :      Generales      Lugar de     residencia :      Dir. Residencia :      Cód. País :      Telefono :                                                                                                    | en 0.06 s        | eg. Fib         | tro : Contiene<br>S | Preferencia  ieg. nombre :     Vivel  Cód. área :     Cetutar Familiar : | 2                 | *                                                                                                    |

• En la pestaña Prueba de Estado se solicita que ingrese la información relacionada con las pruebas ICFES, ingrese el SNP que es el número de registro de las pruebas ICFES y el número de documento con que realizó las pruebas.

Inmediatamente desplegará una ventana con las competencias de sus pruebas ICFES, deberás colocar la puntuación que obtuviste en las respectivas áreas.

| arree | ro de SNP :  | C9820679878              | Fecha de S | NP :   | 28/08/1998 | 100 |  |
|-------|--------------|--------------------------|------------|--------|------------|-----|--|
|       | Puesto SNP i |                          |            |        |            |     |  |
| intaj | e Obtenido i | 195                      |            |        |            |     |  |
| me    | ro de docume | into con el que presenta | el ICFES : |        |            |     |  |
| ł.,   |              |                          |            |        |            |     |  |
| 10.0  | te documento | con el que presenta el 3 | CPES I     |        |            |     |  |
|       |              |                          |            |        |            |     |  |
| 6 [   | Obligatorio? | Area                     | Califica   | ción . |            |     |  |
| ۴ľ    | 121          | MATEMÁTICAS              |            | 49     |            |     |  |
| 5     |              | LENGUAJE                 |            | 54     |            |     |  |
|       | 183          | CIENCIAS SOCIALES        |            | 43     |            |     |  |
|       |              |                          |            | 49     |            |     |  |
| 12    |              | CIENCIAS NATURALES       |            |        |            |     |  |

• En la pestaña Actividades, podrás visualizar las actividades de admisión, deberás escoger la fecha y hora de entrevista a realizar, podrás descargar en un archivo de Excel la información de la entrevista; Esta actividad es obligatoria, debes ser puntual en la asistencia a la entrevista. puedes continuar presionando el botón "Siguiente".

|       |         |      |                       |              |            |           | Siguiente  |
|-------|---------|------|-----------------------|--------------|------------|-----------|------------|
| Activ | ridad   |      |                       |              | Activid    | ed Obliga | atoria     |
| ENTR  | REVISTA |      |                       |              |            |           |            |
| 8     | Docente | Aula | Fedha 🐂               | Hora Inicial | Hora final | Cupo      | ind_sele   |
| 2     | Docente | Aula | hay objetos a mostrar | Hora inicial | Hora final | Cupo      | ind_sele - |
| 1.00  |         |      |                       |              |            |           |            |
| 001   |         |      |                       |              |            |           |            |
| 2     |         |      |                       |              |            |           |            |

• En la pestaña Medios, Infórmanos cómo supiste de la Institución y cual fue tu criterio de selección, al finalizar presiona el botón "Terminar". Dale clic a "Ok" para continuar con el proceso.

| Profesio | nal Otros Experiencia Labora | al Refere | ncias Personales | Pruebas de l | Estado Requisitos Activ                  | ridad Medios 4 | • |
|----------|------------------------------|-----------|------------------|--------------|------------------------------------------|----------------|---|
| Aedios d | e conocimiento               |           |                  | Aspectos     |                                          |                | _ |
| Código   | Medio                        |           |                  | Código       | Aspecto                                  |                |   |
| 19       | Folletos                     |           |                  | SRCCR1       | Aspectos principales de decisión para in |                |   |
| 18       | Convenios                    |           |                  | SRCCR2       | 2 Actividades de Interés Cultural        |                |   |
| 17       | Guia del estudiante          |           |                  | SRCCR3       | 3 Actividades de Interês Deportivo       |                |   |
| 16       | Radio                        |           |                  |              |                                          |                |   |
| 15       | Revistas                     |           |                  | Criterios    | de selección                             |                | _ |
| 14       | Familiares                   |           |                  | Código       | Criterio                                 |                |   |
| 13       | Amigos                       |           |                  | 09           | Otra                                     |                |   |
| 12       | Otros                        |           |                  | 08           | Pintura                                  | M.             | 4 |
| 11       | Correo Directo               |           |                  | 07           | Teatro                                   |                | J |
| 10       | Television                   |           |                  | 06           | Danzas                                   |                |   |
|          |                              |           |                  | 05           | Música                                   | 0              |   |

| Nota                           | 8 |
|--------------------------------|---|
| Proceso realizado exitosamente |   |
| ОК                             |   |

# 6.5 PASO 4. ADJUNTAR DOCUMENTOS

Ingresa la modalidad, el número de identificación y el número del formulario, luego haz clic en buscar.

Usa el botón "Seleccionar archivo" y el botón "Guardar archivo", para adjuntar los documentos requeridos.

| Número de identific                          | lidad : Pregrado<br>ación : 1102851478<br>Jlario : 12 | ×               |            |              |                     |                   |
|----------------------------------------------|-------------------------------------------------------|-----------------|------------|--------------|---------------------|-------------------|
| Requisitos y docu                            | mentos                                                |                 |            |              |                     |                   |
| Q                                            |                                                       |                 | -          |              | TR                  | ₩V                |
| Descargar<br>archivo                         | Requisito                                             |                 | En         | tregado?     | Fecha de<br>entrega | Fecha de<br>plazo |
|                                              |                                                       |                 |            |              |                     |                   |
| 0 a 0 de 0                                   | en 0.16 seg.                                          | Filtro :        | Contiene 👻 | Preferencias | ii .                | •                 |
| 0 a 0 de 0<br>Decumento                      | en 0.16 seg.                                          | Filtro :        | Contiene 💌 | Preferencias | ö                   | •) [              |
| 0 a 0 de 0<br>Decumento<br>Seleccionar archi | en 0.16 seg.                                          | Filtro :<br>ado | Contiene 👻 | Preferencias |                     | •] [              |

Si deseas descargar el "Formulario de inscripción" o "credencial de inscripción" debes:

1. Escriba su número de identificación y da clic en "Buscar".

2. Seleccione el formulario o credencial que desea descargar dependiendo la opción que se encuentra ejecutando.

3. Utilice "Imprimir" o "PDF" para imprimir o descargar el formulario o credencial.

| 3                                                                                                    | e voie 🗄 kai | ka de pogo da Irustipila | ne O (Birney | ak fernalaka de navçalir () 🚍 hariyeler                     | ō 🗄 (Statis ta nivera de fernaleje  | 0 🗮 Alferter einerneten 🖗 🗮 Marmania'. A | ini ini 0 🗄 ta matorio de inico se | e o                |         |
|----------------------------------------------------------------------------------------------------|--------------|--------------------------|--------------|-------------------------------------------------------------|-------------------------------------|------------------------------------------|------------------------------------|--------------------|---------|
| Harrypowel<br>Francisco de Formalistico de Incorp<br>Francisco de popo de Incorporteras<br>Energiasion<br>Francisco de Societado |              |                          | 1            | MPORTANTE:<br>Por favor, ingrese su<br>nscripción para desc | nûmero de ident<br>argar el formula | ficación, presione el t<br>rio.          | ootón buscar y s                   | eleccione la       |         |
| E Algoriani documento<br>Algoriani documento<br>Filmenciano de formación<br>Filmenciano de recretorio                            | 3            |                          | Ę            | Num. Identificación :<br>Buscar                             | 987654321                           |                                          |                                    |                    |         |
| E brate in a number                                                                                                    | 8            | Cód.<br>periodo          | Cod.<br>Sede | Sede                                                        | Cod.<br>Programa                    | Programa<br>Academico                    | Modalidad                          | Num.<br>Formulario | 2       |
| Praves Retricts Accelerics                                                                                                    |              | 2016A                    | 001          | SINCELEJO                                                   | PRU85                               | ESPECIALIZACION EN                       | C Postgrado                        | 10                 |         |
| Rector de pope de metriculo                                                                                                    |              | 016A                     | 080          | BOGOTA                                                      | COO4                                | COMUNICACIÓN SOC                         | IA Pregrado                        | 2442 Ad            | Imitido |
|                                                                                                    |              | 2016A                    | 001          | SINCELEJO                                                   | ADM01                               | ADMINISTRACION DE                        | E Pregrado                         | 34 Ac              | imitido |
| * <u> </u>                                                                                                    |              |                          |              |                                                             |                                     |                                          |                                    |                    |         |

Visualización de los formatos y credencial:

| Corporación Universita<br>Corporación Universita<br>Marten dostanta                                                                                                    | CORPORACIÓN<br>UNVERSITARIA<br>DEL CAREBE - Ol de ingenerazión<br>cecare<br>2442                                                                                                    | 6                                                                             | CEC                                                                                                    | AR<br>taria del Caribe                                                   | CORPORAC<br>UNIVERSITARI<br>CARGE - CE<br>Cresecal de Ins | IÓN<br>A DEL<br>CAR<br>H 2016<br>19:42:31<br>oracón<br>reaze |
|----------------------------------------------------------------------------------------------------|----------------------------------------------------------------------------------------------------|-------------------------------------------------------------------------------|----------------------------------------------------------------------------------------------------|--------------------------------------------------------------------------|-----------------------------------------------------------|--------------------------------------------------------------|
| Prove Device Colonard Action Bocket of PREDODISE<br>And 2016<br>Colonard Action<br>Colonard Action<br>Colonard Actio | 0-Dublis-<br>Propession<br>Process Ford<br>Process Ford<br>Process Ford<br>Process<br>Process Ford<br>Process<br>Process<br>Proce | BCOCTA<br>Identificación<br>1 - Apelica<br>2 - Apelica<br>Nortone<br>Programa | Credential de Inserijection M <sup>2</sup><br>Gebas de Custeanis M <sup>2</sup> (997654021)<br>DURAN<br>ALEJO<br>(COOM) COMUNICACIÓN SOCIAL H M | 2442<br>Aena Inposeán<br>Receb Acadérico<br>Modelad<br>RECEDISAG - DURNA | 00052018<br>2015A<br>Prepada                              | FOTO.                                                        |
| Concert V VECHA DE NACIMENTO<br>Pris<br>Comme<br>Sportsento                                                                                                    | Context     Context     Context     Context     Context     Context     Context     Context                                                                                                    | Activities                                                                    | ACTIVIDADI<br>Fecha Hora India<br>manaferna er in diren de Recentro - Comm                                                                      | ES PROGRAMADA S                                                          | Asta                                                      |                                                              |
| EXEMPLA MARCHINE AND EXEMPLANE DESCRIPTION<br>Subsets on Program of State<br>Control on Units<br>Control on Units<br>Contrel<br>Co             | Party of Linese                                                                                                    | Nontire regula                                                                | AB CAR IN                                                                                                    | OS PENCIENTES                                                            |                                                           |                                                              |

OBSERVACIÓN: En caso de verificarse por parte de Admisiones, Registro y Control Académico alguna alteración e inconsistencias, se rechazará la inscripción y se le informará sobre esta decisión al aspirante.

### 6.6 PASO 5. ESTADO DE SU INSCRIPCIÓN (ADMISIÓN)

Ingresa el número de identificación, da clic en buscar, en el campo "Estado" verifica que salga Admitido para seguir con el proceso.

| Sistema Académico                             |                                               |                                                            | Engra                                  | CORPORATION WAVEFAULTER CAREE - Mertin Insurprises                   | idana: bento deantee    |
|-----------------------------------------------|-----------------------------------------------|------------------------------------------------------------|----------------------------------------|----------------------------------------------------------------------|-------------------------|
| S Y                                           | Entrange de inverigeieren 🖉 🧮 Entrange de far | mularios de inscripción 🔕 🧱 munipolar 🛛 🧱 gólicido su núme | na de fermulació? 😔 📑 Aljunter documen | tes 🕼 🚍 información Adicional 🕖 💽 formulario de inscripción 🖉 📻 Esta | to de su Harsford 👔 🖌 💌 |
| leactpclones                                  |                                               | NextRocker: 100380+78                                      |                                        |                                                                      |                         |
| 🖥 Estringa de formularios de inscrip          |                                               | feacor                                                     |                                        |                                                                      |                         |
| Recto de pogo de Inicigiciones<br>Electroción | Identificación : 9876                         | 54321                                                      |                                        |                                                                      |                         |
| Informectin Adicanci                          | Durana                                        |                                                            |                                        |                                                                      |                         |
| Adjurter des mentos                           | Buscar                                        |                                                            |                                        |                                                                      |                         |
| 106/do su número de formulario                |                                               |                                                            |                                        |                                                                      |                         |
| Formulario de inscripción                     | Formularios                                   |                                                            |                                        |                                                                      |                         |
| Cedencial de Haorgolón                        |                                               | n-star                                                     | Cód.                                   | B                                                                    | e                       |
| Estado de au macripción                       | Formulario Periodo                            | Nombre                                                     | programa                               | Programa academico                                                   | Estado                  |
| Pte-inscription con partametros               |                                               |                                                            |                                        |                                                                      |                         |
| haosso Hothoxie Acadilmica                    | 34 Z016A                                      | DURAN ALEJO                                                | ADM01                                  | ADMINISTRACION DE EMPRESAS                                           | Admitido                |
| F Recibo de pago de matriculo                 |                                               |                                                            |                                        |                                                                      |                         |
|                                               |                                               |                                                            |                                        |                                                                      |                         |
| No fey startes a mostra:                      |                                               |                                                            |                                        |                                                                      |                         |
|                                               |                                               |                                                            |                                        |                                                                      |                         |
|                                               |                                               |                                                            |                                        |                                                                      |                         |

Si ha sido admitido, mediante la opción "Recibo de pago de matrícula" descargue e imprima su recibo de pago.

Como descargar el recibo:

- 1. Ingresa el número de identificación y das clic en el icono "Buscar"
- 2. Selecciona el recibo de pago que deseas imprimir o descargar

3. Selecciona el icono "Imprimir" para imprimir el recibo o el icono "PDF" para descargarlo.

| Sistema Académico                 |                      |                                             |                                                    | Express: (0870836                              | ON UNIVERSITIATION, CARDE Parts: Instructioner    | istana : Espoini Kolombol 👻 |     |
|-----------------------------------|----------------------|---------------------------------------------|----------------------------------------------------|------------------------------------------------|---------------------------------------------------|-----------------------------|-----|
| ¥ te                              | ege de formularies à | e inscripción 🧿 🧱 inscripción 🥥 🧱 "Obieto s | a nimero de formalizado" 🖗 🛄 Adjuntos documentos 🔍 | 🛙 Información Adicianal 🧔 🖹 Formulario de insc | polón 🛛 🕱 Estado de su inscripción 🖉 🍸 Pecific de | ango de motificaliz 0 4 3 m |     |
| aripdanes                         |                      |                                             |                                                    |                                                |                                                   |                             |     |
| Entrego de formalorios de inscrip |                      |                                             |                                                    |                                                |                                                   | 22.                         | 100 |
| Recibio de pogo de Inscripciones  |                      | IMPORTANTE:                                 | anan ay nAnnan da Ida                              | attender andre                                 | a al babla burantu a                              | electere el                 |     |
| Inscipción                        |                      | recibo que de                               | sea descargar.                                     | ntificación, presión                           | e et boton buscar y s                             | eleccione el                |     |
| Información Adicianal             |                      |                                             |                                                    | -                                              |                                                   |                             |     |
| Adjuntar documentos               |                      | Num Identifi                                | coción : 92507234                                  |                                                |                                                   |                             |     |
| divide su número de formularie    |                      | indirit, identiti                           | Secon : 52301234                                   |                                                |                                                   |                             |     |
| Pormaliano de inscripción         |                      | Buscar                                      |                                                    |                                                |                                                   |                             |     |
| Credencial de Interipción         | Estu                 | diate 3                                     |                                                    |                                                |                                                   |                             |     |
| Estado de se inscriptión          |                      |                                             | 005                                                |                                                |                                                   |                             |     |
| Pre-inscripción con partametras   | 600                  | imprimir 😪 De                               | scargar PDF                                        |                                                |                                                   |                             | -   |
| acest Matricula Accelérika        | 9                    | Cód. periodo                                | Documento                                          | Número de<br>recibo                            | Val. liquidado                                    | Fec. Liquidación 🔻          | •   |
| Recibo de pago de matricula       | 34                   | 2016A                                       | 231                                                |                                                | \$ 500.000,00 COP                                 | 15/04/2016                  |     |
|                                   | C                    | 2016A                                       | 229                                                |                                                | \$ 1.000.000,00 COP                               | 2 04/2016                   |     |
|                                   |                      |                                             |                                                    |                                                |                                                   |                             |     |
| ¥                                 |                      |                                             |                                                    |                                                |                                                   |                             |     |
| that hay polytos a tracerar.      |                      |                                             |                                                    |                                                |                                                   |                             |     |
|                                   |                      |                                             |                                                    |                                                |                                                   |                             |     |

Nota: Es importante imprimir el recibo de pago en impresora láser para no tener inconveniente de lectura de código de barras en el banco.

Importante:

- El valor de los derechos de inscripción no es reembolsable ni transferible.
- Para aclaraciones sobre el presente proceso de inscripción y admisión, por favor comuníquese al PBX

• En caso de no ser admitido en la Institución, usted dispondrá de tres (3) meses, contados a partir de la publicación del listado de admitidos, para reclamar sus documentos en la sede ubicada en la Troncal de Occidente-Km 1- Vía Corozal. Vencido este plazo la Institución procederá a la destrucción de estos documentos.

| ELABOR | Ó                           | REVISÓ |                                      | APROBĆ | )                                        |
|--------|-----------------------------|--------|--------------------------------------|--------|------------------------------------------|
| Nombre | Eylen Arroyo                | Nombre | : María Romero de Albis              | Nombre | : Camilo Guerrero Buelvas<br>Vicerrector |
| CARGO: | Coordinador de<br>proyectos | CARGO: | Director de Admisiones<br>y Registro | CARGO: | Administrativo y<br>Financiero           |
| Fecha: | 15/Nov/2016                 | Fecha: | 15/Nov/2016                          | Fecha: | 15/Nov/2016                              |